# Coletar capturas de pacotes do Expressway do CLI

| Contents                                                |
|---------------------------------------------------------|
| Introdução                                              |
| Pré-requisitos                                          |
| Requisitos                                              |
| Componentes Utilizados                                  |
| Processo de captura de pacotes                          |
| Verificar o Uso do Espaço em Disco e o Local de Captura |
| Opções de captura                                       |
| Iniciar e Coletar a Captura                             |
| Informações Relacionadas                                |

# Introdução

Este documento descreve como coletar uma captura de pacote da CLI de um Expressway ou Video Communication Server (VCS) com o recurso Tcpdump.

## Pré-requisitos

#### Requisitos

A Cisco recomenda que você tenha conhecimento destes tópicos:

- Cisco Expressway ou Cisco VCS
- Tcpdump

#### **Componentes Utilizados**

Este documento não se restringe a versões de software e hardware específicas.

As informações neste documento foram criadas a partir de dispositivos em um ambiente de laboratório específico. Todos os dispositivos utilizados neste documento foram iniciados com uma configuração (padrão) inicial. Se a rede estiver ativa, certifique-se de que você entenda o impacto potencial de qualquer comando.

## Processo de captura de pacotes

Verificar o Uso do Espaço em Disco e o Local de Captura

1. Faça login na CLI do Expressway com o usuário root e a senha associada.

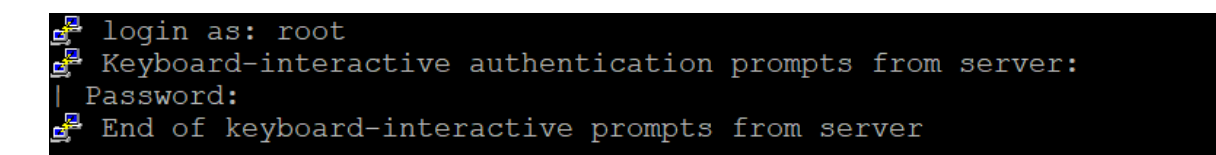

Login da raiz do Expressway

2. Use o comando para verificar o uso do espaço em disco para garantir que haja espaço suficiente para a captura de pacotes ser armazenada.

df /mnt/harddisk

3. Crie um novo diretório para a captura ser armazenada com o comando.

mkdir /mnt/harddisk/capture

4. Navegue até o diretório recém-criado.

cd /mnt/harddisk/capture

#### Opções de captura

A captura de pacotes pode ser configurada usando o recurso Tcpdump com várias opções. O comando captura pacotes em qualquer interface e grava em um arquivo chamado Newcapture. Você pode especificar qualquer nome de arquivo e opções desejados.

tcpdump -i any -w Newcapture

As opções adicionais são descritas na Manpage Tcpdump.

Iniciar e Coletar a Captura

1. Inicie uma nova captura de pacotes usando o comando. As opções usadas no comando capturam pacotes na interface Ethernet 0, mostrando o pacote completo e gravando em um arquivo chamado Newcapture.

2. Depois que os pacotes desejados tiverem sido capturados, interrompa a captura pressionando o botão Control (Controle) e o botão C ao mesmo tempo no teclado.

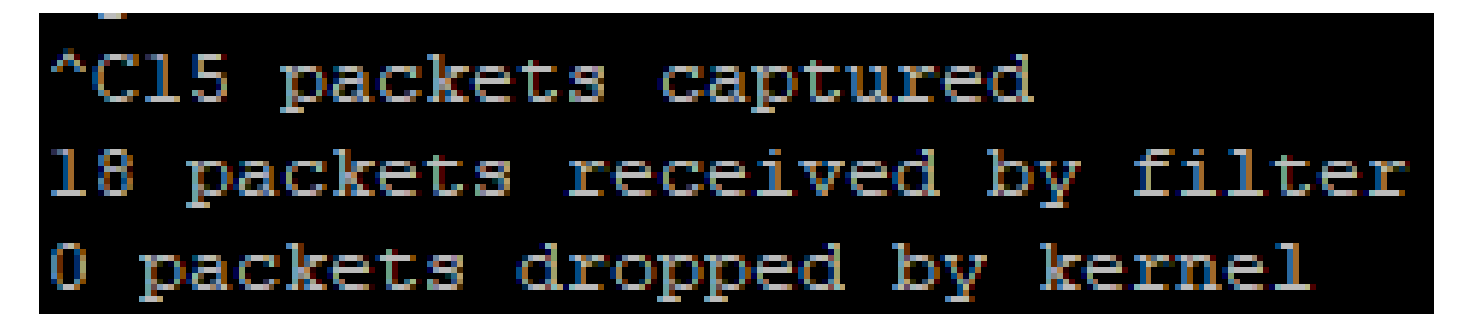

Linha de comando do Expressway

- 3. Use um cliente SFTP para transferir o arquivo do diretório de captura para o computador local.
- 4. Remova o diretório recém-criado e o arquivo de captura de pacotes com o comando.

rm -r /mnt/harddisk/capture

### Informações Relacionadas

<u>Tcpdump Manpage</u>

#### Sobre esta tradução

A Cisco traduziu este documento com a ajuda de tecnologias de tradução automática e humana para oferecer conteúdo de suporte aos seus usuários no seu próprio idioma, independentemente da localização.

Observe que mesmo a melhor tradução automática não será tão precisa quanto as realizadas por um tradutor profissional.

A Cisco Systems, Inc. não se responsabiliza pela precisão destas traduções e recomenda que o documento original em inglês (link fornecido) seja sempre consultado.